## Instrukcja obsługi modułu monitowania do falowników

Do skonfigurowania modułu potrzebny będzie telefon komórkowy.

## Konfiguracja modułu:

1. Upewnij się, że falownik jest podłączony do zasilania prądem zmiennym oraz stałym i działa normalnie.

2. Na samym początku wyszukaj sygnał Wi-Fi falownika i połącz się z nim (Rysunek 1), nazwa to "AP\_XXXXXXXXX", gdzie zamiast xxxxx będzie numer anteny (górny wiersz cyfr po oznaczeniu **"SN"** (trzeba podejść do falownika, by wychwycić jej sygnał), hasłem natomiast liczby i cyfry znajdujące się w dolym wierszu po literach **"PWD:"** 

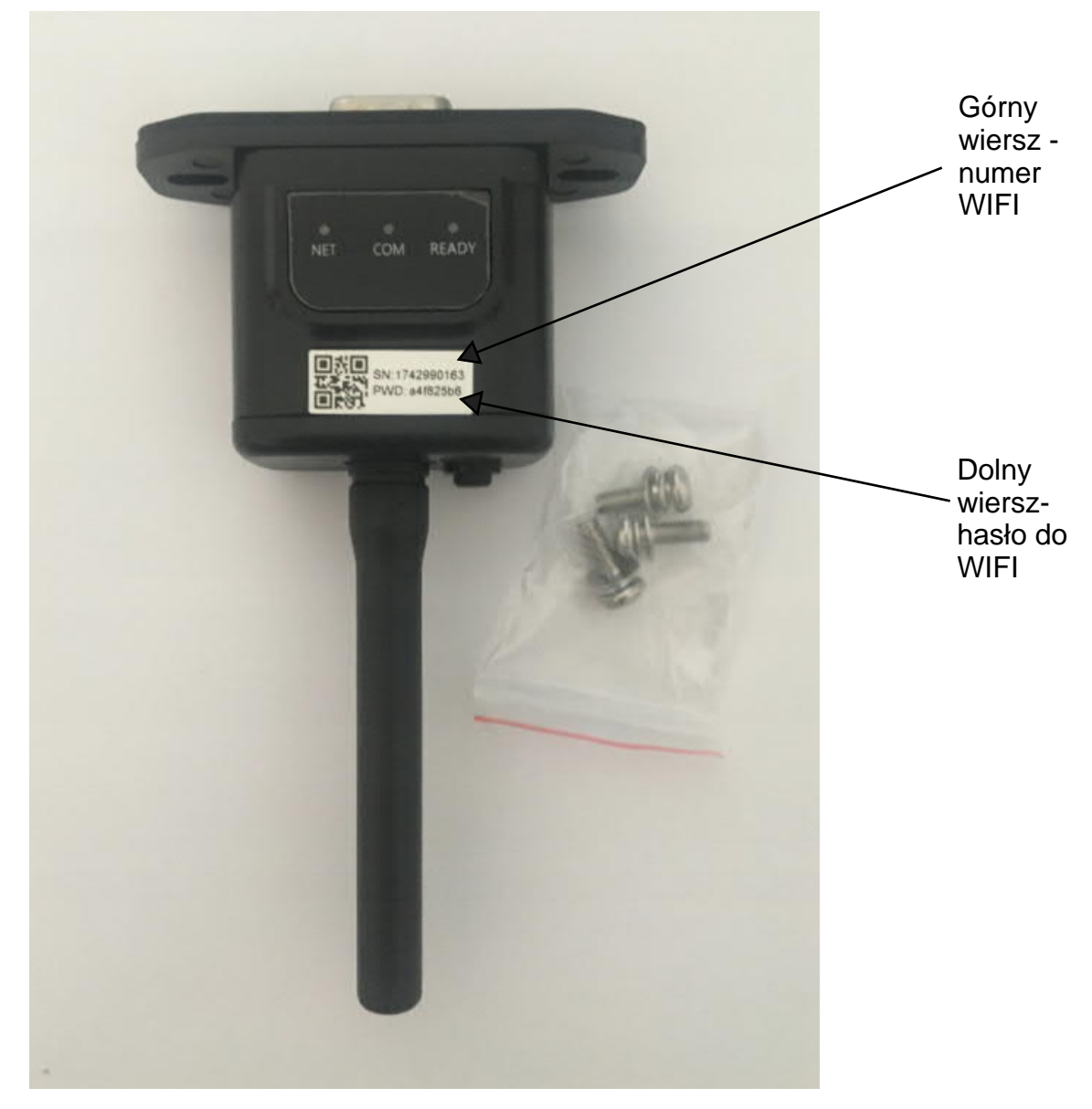

3. Następnie, po przyłączeniu do się do sieci WIFI falownika, uruchom przeglądarkę internetową i wpisz adres: 10.10.100.254 powinna wyświetlić się strona jak na rysunku 2, jeśli wyświetli się prośba o login i hasło to: Login: admin Hasło: admin

WAŻNE - wszystko pisane małymi literami!

| A A HENO | carciania - 0/10/10/224 |                                                     |                  |                                                                                                    |  | al 34 |
|----------|-------------------------|-----------------------------------------------------|------------------|----------------------------------------------------------------------------------------------------|--|-------|
|          |                         |                                                     |                  | Inst (English                                                                                                    |  |       |
|          | Status                  | Inverter information     Inverter information       | 5323000033645202 | Help.                                                                                                    |  |       |
|          | Wastess                 | Firmware version (main)                             |                  | as a writies access<br>point IAP model to                                                                                                    |  |       |
|          | Advanced                | Firmware version calaves                            |                  | Tacilitate users to                                                                                                    |  |       |
|          | Advanced                | theather incides                                    |                  | configure the device, or it.                                                                                                    |  |       |
|          | upgrade                 | Hated power                                         |                  | wireless information                                                                                                    |  |       |
|          | Restart                 | Current power                                       | 0.95             | terminal (STA mode) to<br>connect the remote                                                                                                    |  |       |
|          | Reset                   | Vield today                                         | 0.0 kWh          | server via wyeless muter                                                                                                    |  |       |
|          |                         | Total yield                                         | 0.0 kWh          | Status of remote server                                                                                                    |  |       |
|          |                         | Alerta                                              |                  | <ul> <li>Not cunnected.</li> </ul>                                                                                                    |  |       |
|          |                         | Last updated                                        | 4                | Connection to server<br>tailed last time                                                                                                    |  |       |
|          |                         | + Device Information<br>+ Remote server information |                  | If lander such stations,<br>preserve create the bases<br>as toknes<br>(1) check the device<br>internation to see<br>whether IP address is<br>obtained or not.<br>(2) check if the moder is<br>comected is internet or |  |       |

Rysunek 2

4. Kliknij zakładkę "Wizard", a następnie przycisk "Start". (Rysunek 3)

|                                                                         |                                                                                                    | and a Paralest                                                       |  |  |
|-------------------------------------------------------------------------|----------------------------------------------------------------------------------------------------|----------------------------------------------------------------------|--|--|
| Status<br>Wizerd<br>Wireless<br>Advanced<br>Upgrade<br>Restart<br>Reset | Dear user:<br>Thank you for choosing our device<br>Next, you can 56/ov the setup widant to complete<br>the network setting size by step.<br>or you can select the left menu for detailed setting.<br>Allocts: Before setting, please make sure that<br>your wireless network is working. | Help<br>witzarti wił assist<br>rejecte the device<br>fain one minute |  |  |
|                                                                         | 1 2 3 4 5 6                                                                                                    |                                                                      |  |  |

Rysunek 3

5. Kolejnym krokiem jest wybór sieci wi-fi (sieci w domu), z którą ma się połączyć falownik (Rysunek 4). Sygnał wybranej sieci musi być większy niż 15%. Jeśli sieć jest niewidoczna naciśnii przycisk "Refresh"(Odśwież). Po wyborze sieci kliknii "Next"(Dalei).

| 2.54                                                                    |                                                                                                    | 64 S                                                                                                    |
|-------------------------------------------------------------------------|----------------------------------------------------------------------------------------------------|----------------------------------------------------------------------------------------------------|
| Status<br>Wizard<br>Wireless<br>Advanced<br>Upgrade<br>Restart<br>Reset | Please select your current wireless network:       T         Site Survey       Salo         Salo       BSBD         Council and a selected wife network is lower than 15%, the selected wife network is lower than 15%, the selected wife network is lower than 15%. | his step will help to<br>offenct the device to your<br>estimed WLAN If you do not<br>og your westers multer on<br>select ist, ploater tethesh<br>exercit litters or add it<br>tanually<br>"lease check your wireless<br>outur for the right<br>marypoon method and<br>marypoon method and |
|                                                                         | Add wireless network manually:<br>Network name (SSID)<br>(MOPC_2.4GHz)                                                                                                    |                                                                                                    |
|                                                                         | Encryption method WPA2PSK   Encryption algorithm AES                                                                                                    |                                                                                                    |

Rysunek 4

6. Wpisz hasło do sieci wi-fi, którą wybrałeś i kliknij "Next" (Dalej). (Rysunek 5)

| C   D Niezabezpieczona   10.10.100.254 |                                                 |                    |                           | 아 ☆ : |
|----------------------------------------|-------------------------------------------------|--------------------|---------------------------|-------|
|                                        |                                                 |                    | #10. i Englist            |       |
| Status                                 | Please anter the wireless netwo                 | ork password       | Help                      |       |
| Wizard                                 |                                                 |                    | Please make sure you have |       |
| Wireless<br>Advanced<br>Upgrade        |                                                 |                    | password                  |       |
| Restart                                | Password (5-64 bytes)<br>(Note: case sensitive) | August .           |                           |       |
| Reset                                  | Ré-éntir passietet                              | ******             |                           |       |
|                                        |                                                 | III Delle Palaelea |                           |       |
|                                        |                                                 | Back Next          |                           |       |
|                                        | 1 2 3                                           | 4 5 6              |                           |       |

Rysunek 5

| 7. | W    | miejscu | uzyskaj | adres | automatycznie | wybierz | "Enable" | (Włącz) | i | kliknij | "Next" | (Dalej). |
|----|------|---------|---------|-------|---------------|---------|----------|---------|---|---------|--------|----------|
| (R | ysui | nek 6)  |         |       |               |         |          |         |   |         |        |          |

|                      |                                                     | met i faata                                        |
|----------------------|-----------------------------------------------------|----------------------------------------------------|
|                      |                                                     | +12 TEngen                                         |
| Status               | Please fill to the following information            | Help                                               |
| Wizard               | we determine what is all calles of the same termine | Most systems support the                           |
| Witeless<br>Advanced | Cotain an IP address Enoble •                       | Paddesk automatically<br>Please salect disable and |
| Upgrade              | IP address                                          | does not support such                              |
| Restart              | Subret mask                                         | , function. /                                      |
| Reset                | Clateway address                                    |                                                    |
|                      | DNS server address                                  |                                                    |
|                      |                                                     |                                                    |
|                      |                                                     |                                                    |
|                      |                                                     |                                                    |
|                      | Back                                                |                                                    |
|                      |                                                     |                                                    |

Rysunek 6

8. (Opcjonalne) Jeśli chcesz zmienić nazwę oraz hasło logowania to zaznacz opcję "Change the user name and password" i następnie wpisz nowe dane. **W przeciwnym razie odznacz opcję i kliknij** "**Next". (Rysunek 7) (zalecamy kliknięcie "NEXT")** 

|                                                                        |                                                                                                    |                        | 中文 (Englan                                                                                                    |  |  |
|------------------------------------------------------------------------|----------------------------------------------------------------------------------------------------|------------------------|----------------------------------------------------------------------------------------------------|--|--|
| Status<br>Wizerd<br>Windess<br>Advanced<br>Upgrade<br>Restart<br>Reset | Enhance Security<br>You can enhance your system sec<br>following methods<br>Change the encryption mode for A<br>Change the user name and passw<br>Current user name<br>New user name (Maa.15<br>characters)<br>Ro-wron user name<br>New password (Max.15<br>charactery)<br>Ro-wron password (Max.15 | Surfly by choosing the | :Help<br>Change the encryption<br>mode for AP<br>If you set password for the<br>AP methods, you will need to<br>enter the password for Meb<br>enter the password for Web<br>sover<br>Connect to AP<br>Change the user name<br>and password for Web<br>sover<br>If you change the user name<br>and password for the web<br>server, you will need to<br>enter the new usermane<br>and password to get access<br>to the setting page. |  |  |

Rysunek 7

## 9. Zakończenie konfiguracji. Kliknij "OK". (Rysunek 8)

| C G (@ Nextsbatplet20na   10.10.100.254                                 |                                                                                                    | \$                                                                  |
|-------------------------------------------------------------------------|----------------------------------------------------------------------------------------------------|---------------------------------------------------------------------|
|                                                                         |                                                                                                    | 中文 ( Region                                                         |
| Status<br>Wizard<br>Wireless<br>Advanced<br>Upgrade<br>Restart<br>Reset | Setting complete<br>CRCK CRC the settings will take effect and the system will<br>instart immediately.<br>If you insee this interface without crowing CKC the settings will<br>be ineffective. | Help<br>After cicking OK, The<br>system will restart<br>immediately |

Rysunek 8

## Instalacja systemu monitorowania.

1. Pobierz aplikację "solarman" z google play lub appstore na telefon.

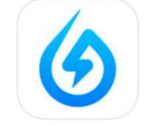

2. Po zainstalowaniu aplikacji zaloguj się danymi podanymi przez Instalatora (loginem zazwyczaj jest adres e-mail podany w dniu montażu)

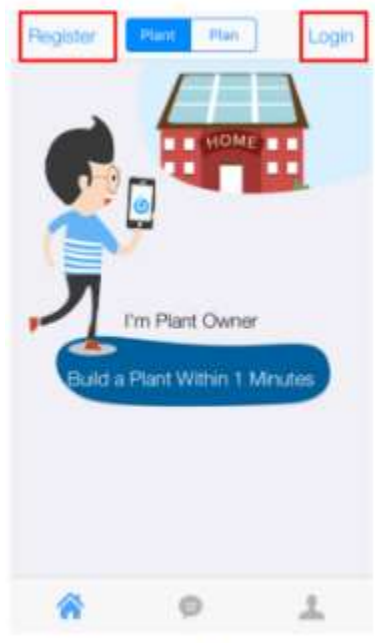

Rysunek 9